# COMMENT AFFICHER UN SITE WEB ?

Nom prénom :

https://youtu.be/P2LoZrrMpzs

## COMMENT CONNECTER DES ORDINATEURS ENTRE EUX ?

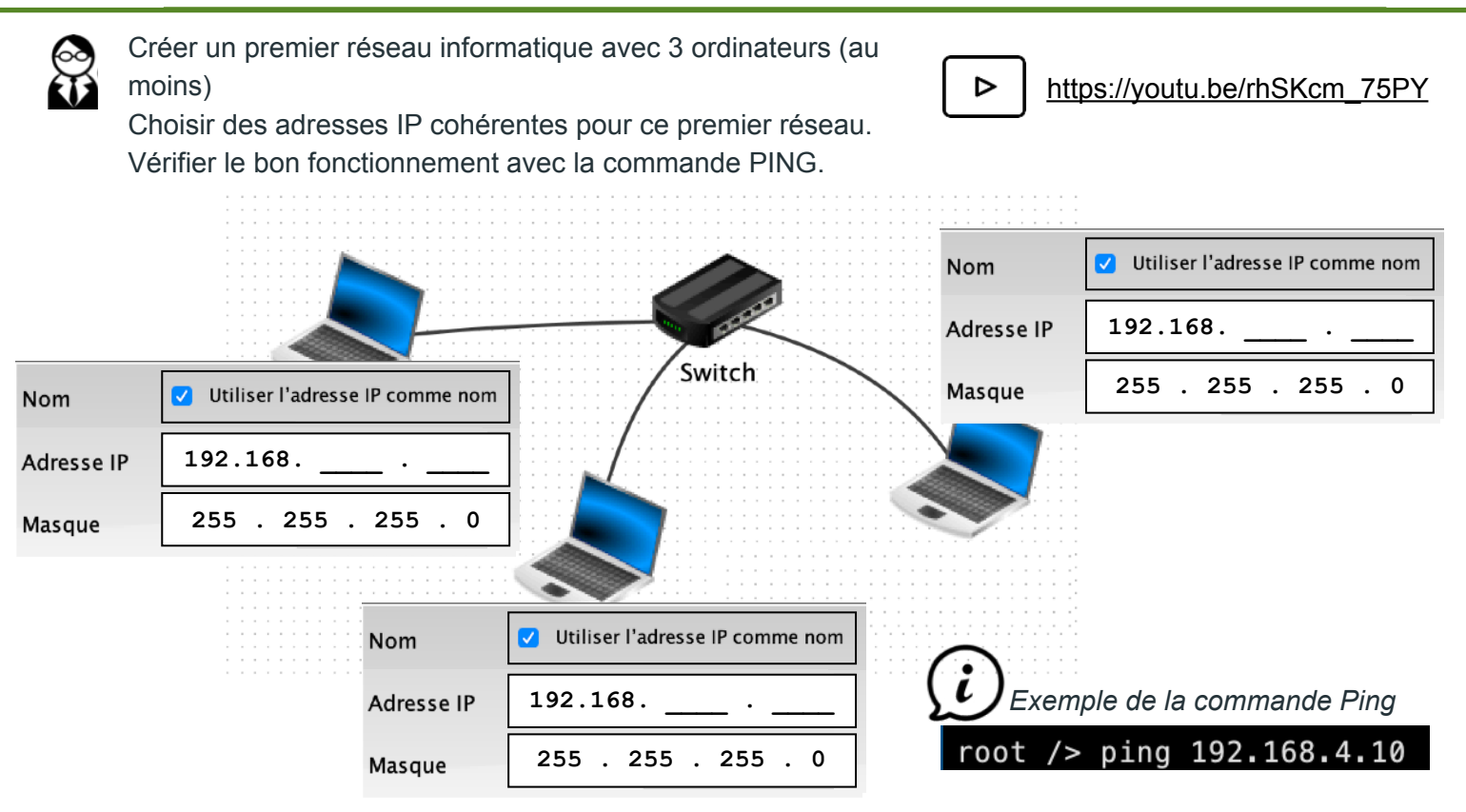

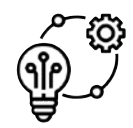

#### Point de synthèse du premier réseau

Adresse du Réseau local 192.168. \_\_\_\_ . \_\_\_

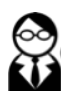

Créer un deuxième réseau informatique à côté du premier réseau. Paramétrer les machines avec des adresses IP cohérentes mais sur un réseau différent du premier.

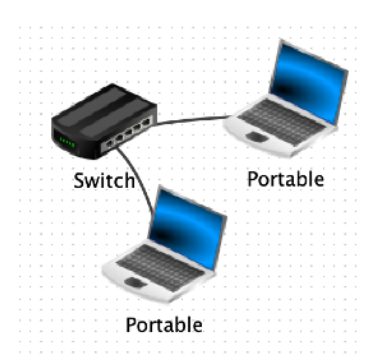

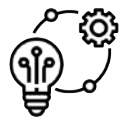

 Point de synthèse du premier réseau

 Adresse du Réseau local 192.168.

Connecter les 2 réseaux entres eux par leurs Switchs. Tester la communication entre un machines du 1er réseau et une machine du 2eme réseau.

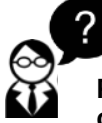

Pourquoi la communication entre les 2 réseaux ne fonctionne-t-elle pas ? Quelle est la solution ?

### **COMMENT CONNECTER DES RÉSEAUX ENTRE EUX ?**

- Ŷ
- Ajouter un routeur entre les 2 réseaux.

Réaliser les paramètres nécessaires sur le routeur afin de permettre la communication entre les 2 réseaux.

https://youtu.be/bkaRSt5TUbY

⊳

Vérifiez le bon fonctionnement des communications entre les 2 réseaux.

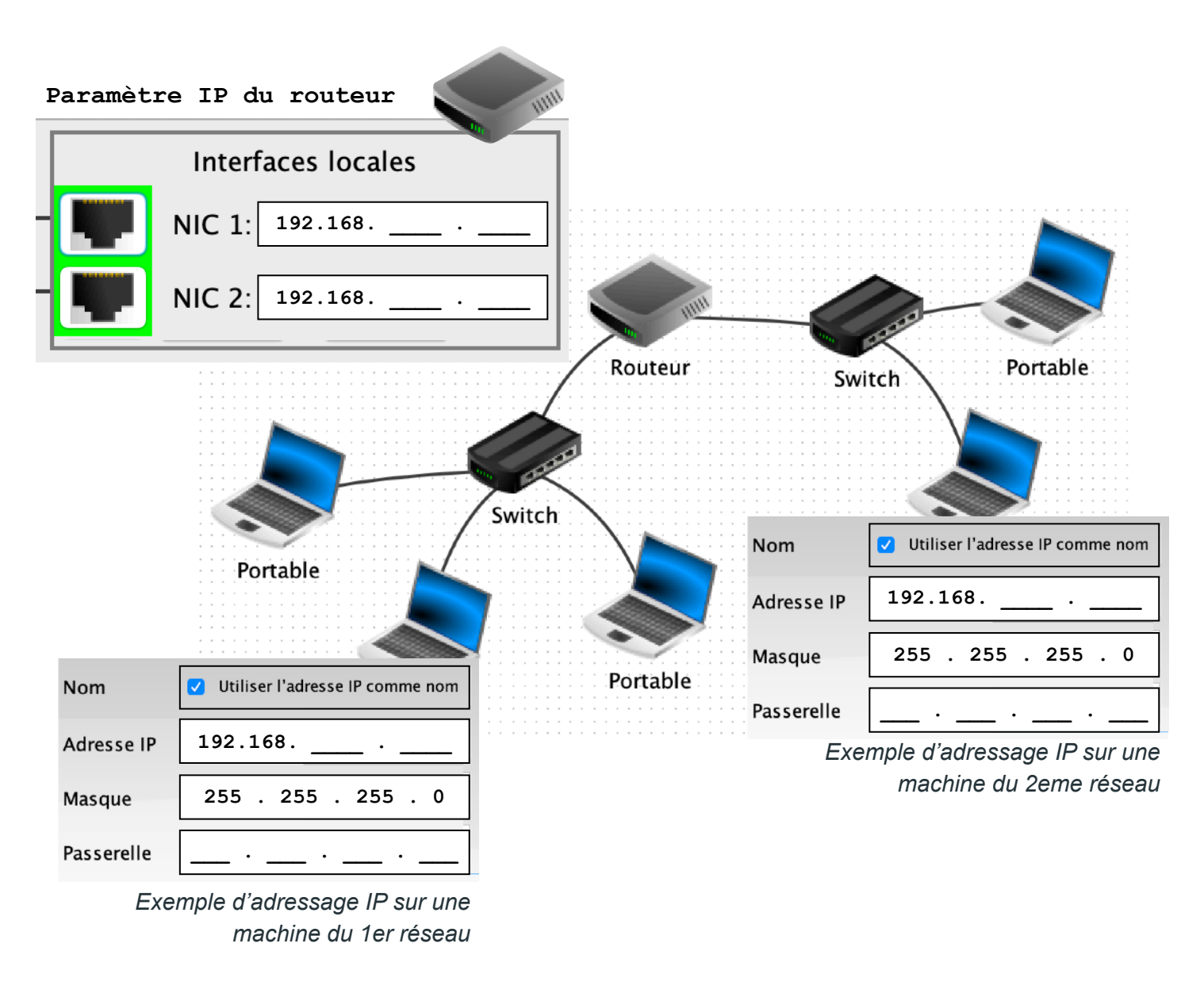

|                                                                                                    | <br> |
|----------------------------------------------------------------------------------------------------|------|
| Pourquoi le routeur<br>possède t-il 2 cartes<br>réseaux ?<br>(dans notre cas)                      |      |
| Pourquoi faut-il<br>indiquer l'adresse du<br>routeur dans la<br>paramètre réseau des<br>machines ? |      |

### **COMMENT STOCKER ET PARTAGER DES DONNÉES SUR UN RÉSEAU ?**

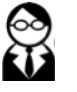

Mettre en place un serveur Web qui stockera le site "mon1ersite.fr" disponible à l'adresse IP : **192.168.142.10** 

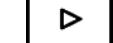

https://youtu.be/pS\_rpzolCy8

Connecter ce serveur au routeur et paramétrer l'ensemble afin que le serveur soit accessible à l'ensemble des ordinateurs du réseau.

Vérifier le bon fonctionnement à l'aide d'un navigateur Web en se connectant à l'adresse IP du serveur.

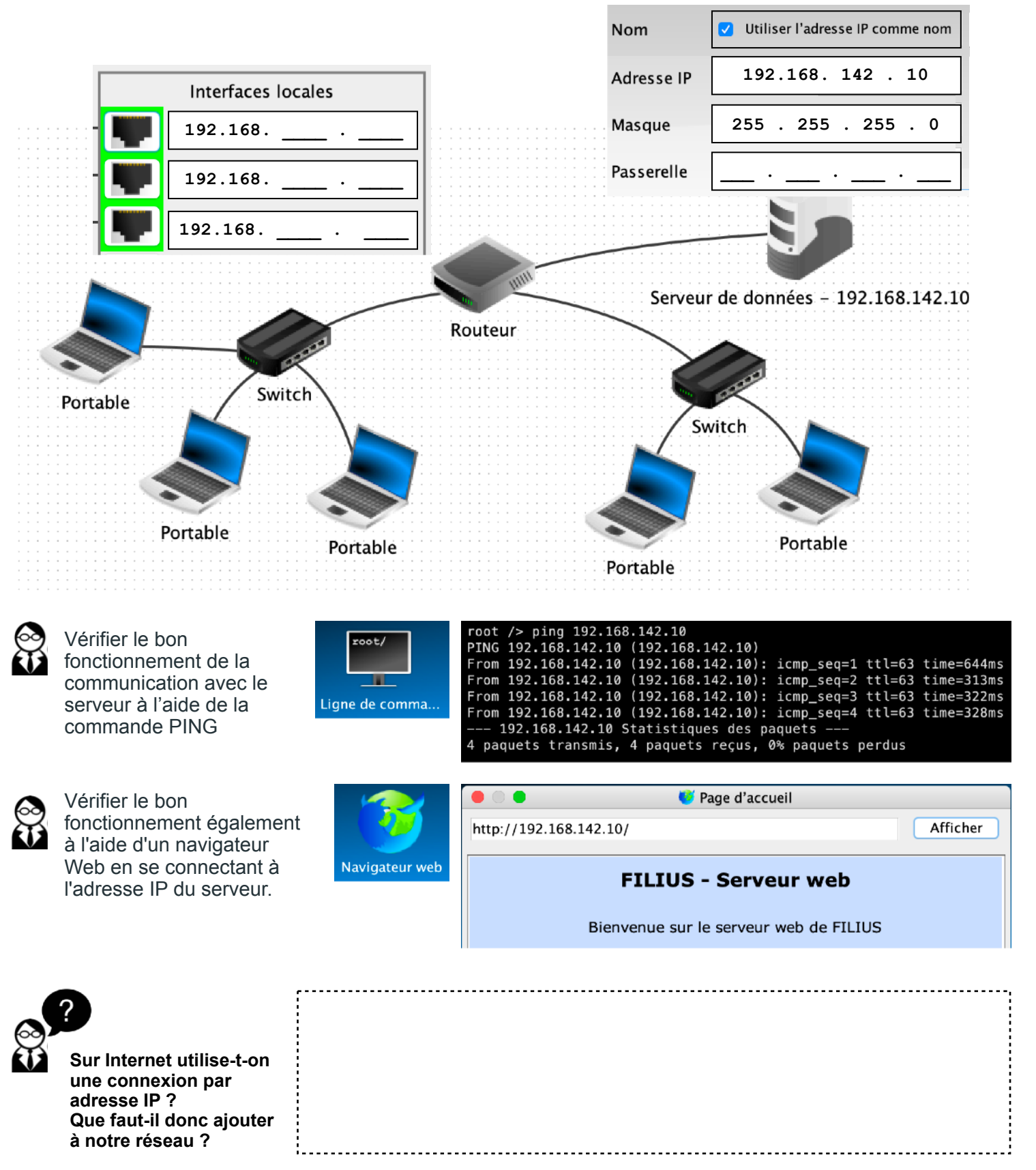

#### **COMMENT SE CONNECTER AU SERVEUR DE DONNÉES PAR SON URL?**

 $\bigotimes_{i}$ 

Ajouter un serveur DNS au réseau qui permettra de faire le lien entre l'adresse IP 192.168.142.10 et l'URL "mon1ersite.fr"

https://youtu.be/aHAmIwBhZdU

Réaliser l'ensemble des réglages sur le serveur DNS, le Routeur, les machines du réseau afin que le serveur de données soit accessible depuis son URL "mon1ersite.fr".

⊳

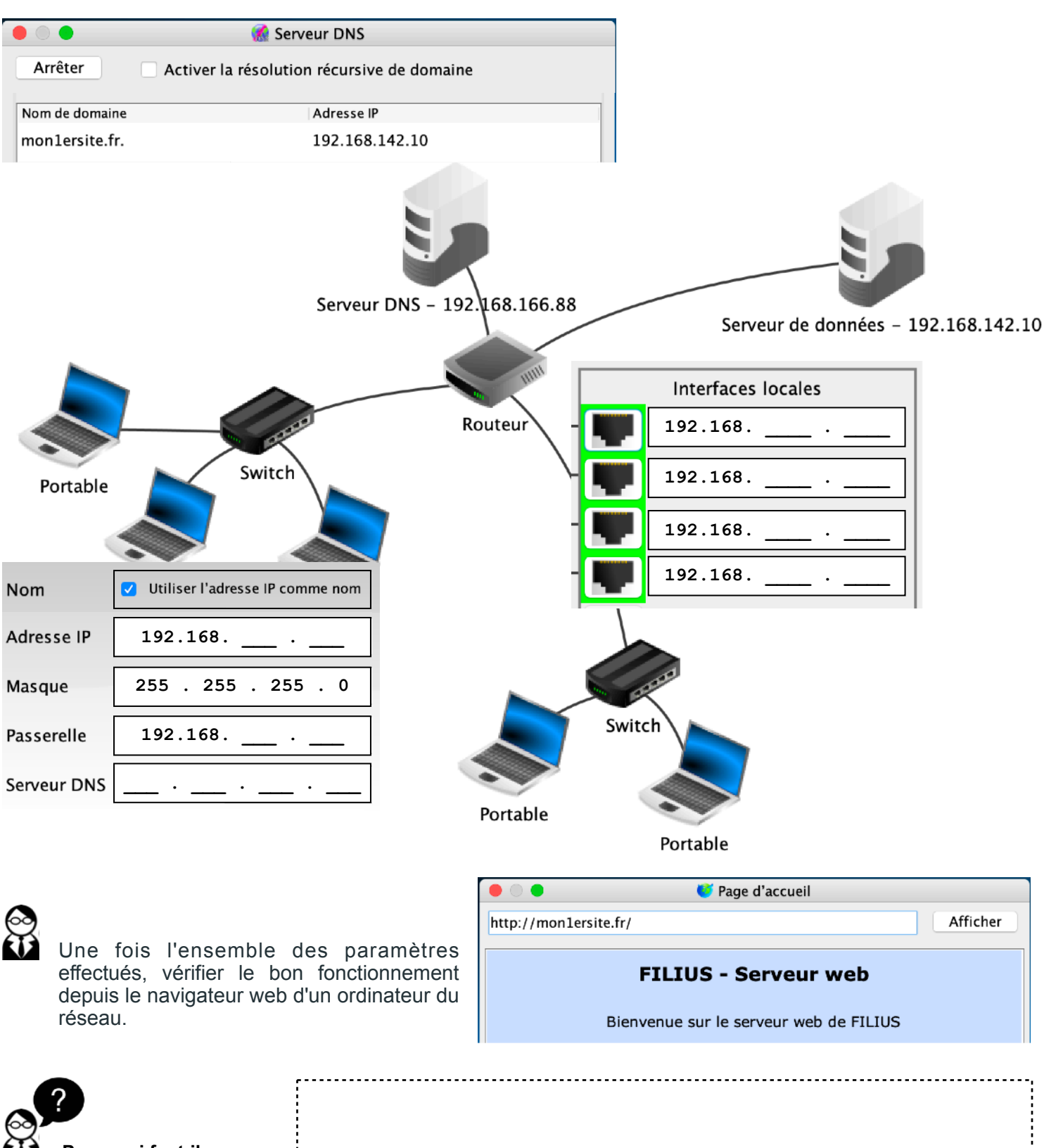

Pourquoi faut-il indiquer l'adresse IP du serveur DNS dans la configuration des machines du réseau ?

.....